# การใช้งานประมวลกฎหมายฉบับ E-book บนเครื่อง PC ผ่าน Google Play Books

1. คลิกเลือกประมวลกฎหมายที่ต้องการเพื่อดาวน์โหลด

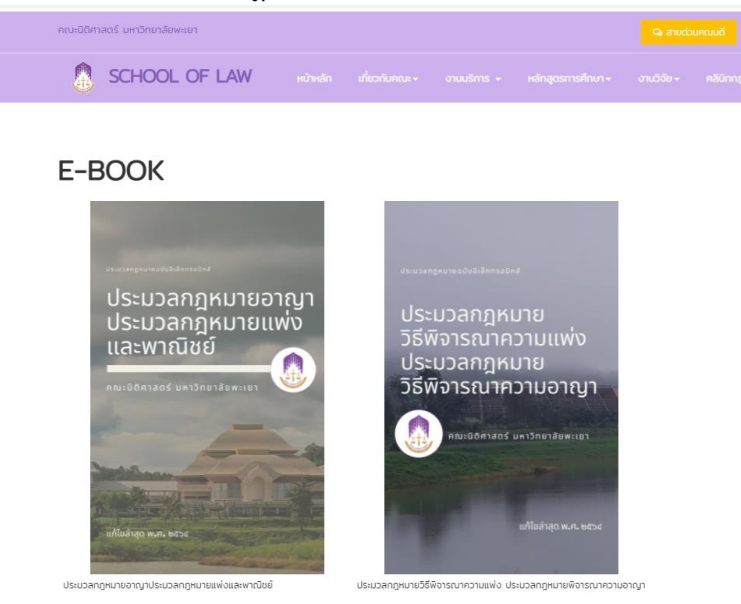

2. ดาวน์โหลดไฟล์ จะได้ไฟล์ e-book นามสกุล .epub

| ไม่มีได้วอย่างที่ไม่ได้                                                                                                    | เปิดด้วย 👻                                            | 4 | ₹ | : |  |
|----------------------------------------------------------------------------------------------------|-------------------------------------------------------|---|---|---|--|
| ไม่มีด้วยย่างที่ไข่ได้                                                                                                    |                                                       |   |   |   |  |
| ไม่มีได้วอย่างที่ไข่ได้<br>↓ มามโหลด<br>annโหลด<br>asaงไข้แอปไดแอปหนึ่งด้านส่างเพื่อเปิดหรือแก่ไขรายการนี้<br>แอปของบุคคลที่สามที่แนะน่า<br>↓ Cloud ePub Reader<br>↓ ZIP Extractor<br>↓ Cloud Corvert                                       |                                                       |   |   |   |  |
| ไม่มีด้วอย่างที่ไข่ได้<br>→ เชื่อมต่อแอปเพิ่มเติม<br>คาาบโหลด<br>สองใช้แอปไดแอปหนึ่งด้านล่างเพื่อเปิดพรือแก่ไขรายการนี้<br>แอปของบุคคลที่สามที่แนะนำ<br>Cloud Pub Reader<br>→ Cloud Convert                                                 |                                                       |   |   |   |  |
| <ul> <li>ไม่มีตัวอย่างที่ใช้ได้</li> <li> <ul> <li></li></ul></li></ul>                                                                                                    |                                                       |   |   |   |  |
| <ul> <li>คามโหลด</li> <li>คามโหลด</li> <li>สองใช้แอปใดแอปหนึ่งด้านล่างเพื่อเปิดหรือแก้ใชรายการนี้</li> <li>แอปของบุคคลที่สามที่แนะนำ         <ul> <li>Cloud ePub Reader</li> <li>ZIP Extractor</li> <li>CloudConvert</li> </ul> </li> </ul> | ไม่มีตัวอย่างที่ไข้ได้                                |   |   |   |  |
| ลองใช้แอปโดแอปหนึ่งด้านล่างเพื่อเปิดหรือแก้ไขรายการนี้<br>แอปของบุคคลที่สามที่แนะนำ<br>■ Cloud ePub Reader<br>중 ZIP Extractor<br>▲ CloudConvert                                                                                             | 🛃 คาวบัโหลด + เชื่อมต่อแอปเพิ่มเดิม                   |   |   |   |  |
| ลองให้แอบไดแอปหนึ่งด้านล่างเพื่อเปิดหรือแก้ไขรายการนี้<br>แอปของบุคคลที่สามที่แนะนำ<br>Cloud ePub Reader<br>ii ZIP Extractor<br>ii CloudConvert                                                                                             | ดาวนโหลด                                              |   |   |   |  |
| แอปของบุคคลที่สามที่แนะนำ<br>■ Cloud ePub Reader<br>➡ ZIP Extractor<br>๛ CloudConvert                                                                                                    | ลองใช้แอปไดแอปหนึ่งคำนล่างเพื่อเปิดหรือแก้ไขรายการนี้ |   |   |   |  |
| Cloud ePub Reader         Image: 2IP Extractor         Image: CloudConvert                                                                                                    | แอปของบุคคลที่สามที่แนะนำ                             |   |   |   |  |
| ZIP Extractor     CloudConvert                                                                                                    | Cloud ePub Reader                                     |   |   |   |  |
| CloudConvert                                                                                                    | 3 ZIP Extractor                                       |   |   |   |  |
|                                                                                                    | CloudConvert                                          |   |   |   |  |

3. เปิดเบราว์เซอร์ google chrome เข้าไปที่ <u>https://play.google.com/books</u>

#### 4. เลือกหนังสือของฉันทางด้านซ้าย

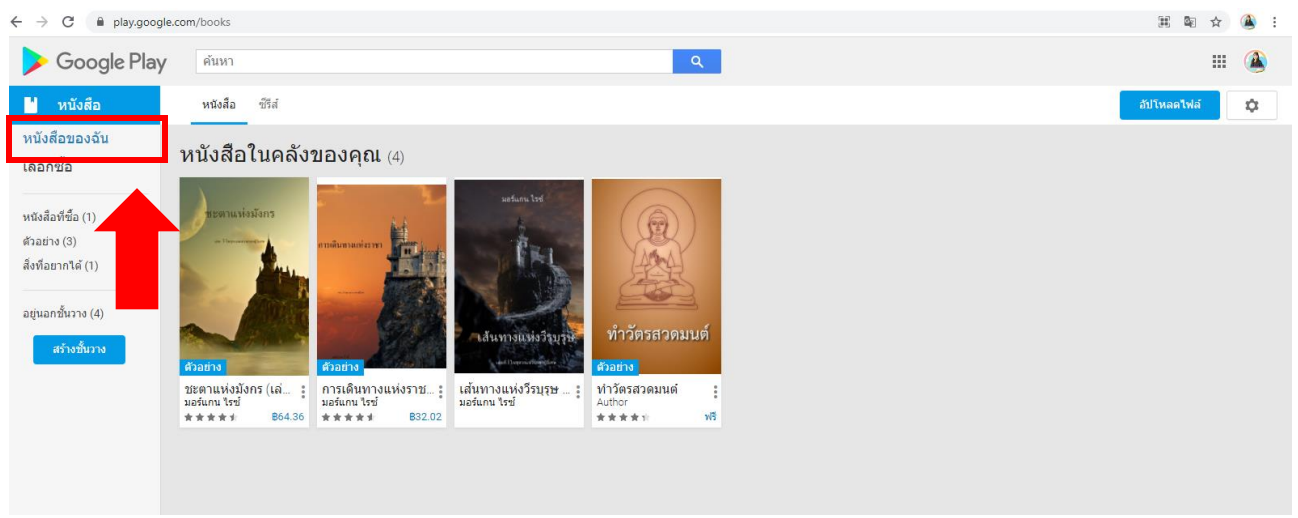

### 5. ทำการอัปโหลดไฟล์

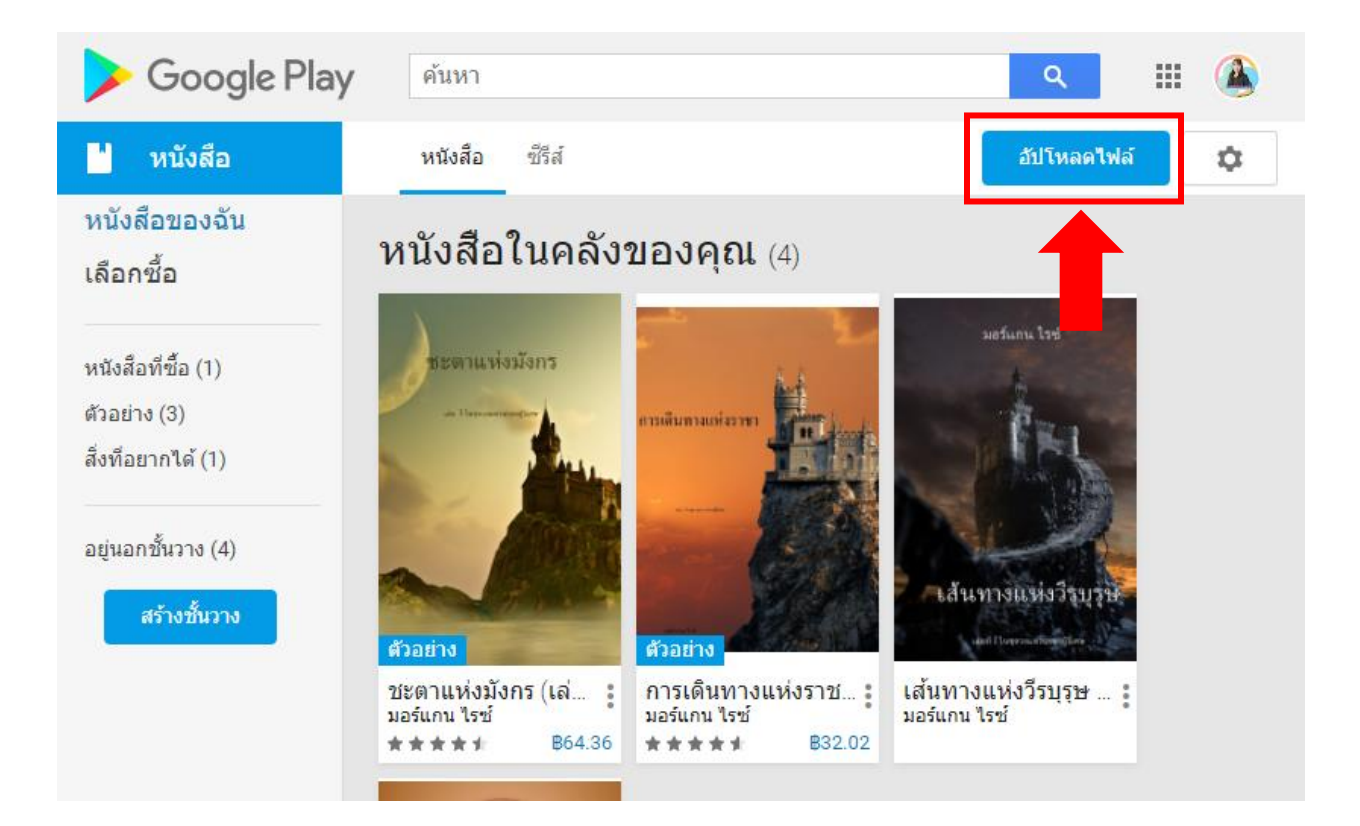

## 6. เลือก เพิ่มไฟล์ **จากอุปกรณ์** เพื่อเพิ่มไฟล์ ebook ที่ดาวน์โหลดมา

| เลือกไฟล์ | เลือกไฟล์   |                     |  |  |  |
|-----------|-------------|---------------------|--|--|--|
| อัปโหลด   | ไดรฟีของฉัน | แชร์กับฉัน          |  |  |  |
|           |             |                     |  |  |  |
|           |             |                     |  |  |  |
|           |             | ลากไฟล์มาที่นี่     |  |  |  |
|           |             | หรือถ้าคุณต้องการ   |  |  |  |
|           |             | เลือกไฟล์จากอุปกรณ์ |  |  |  |

## 7. เมื่ออัปโหลดเสร็จ จะปรากฏรูป e-book คลิกที่รูปหนังสือ

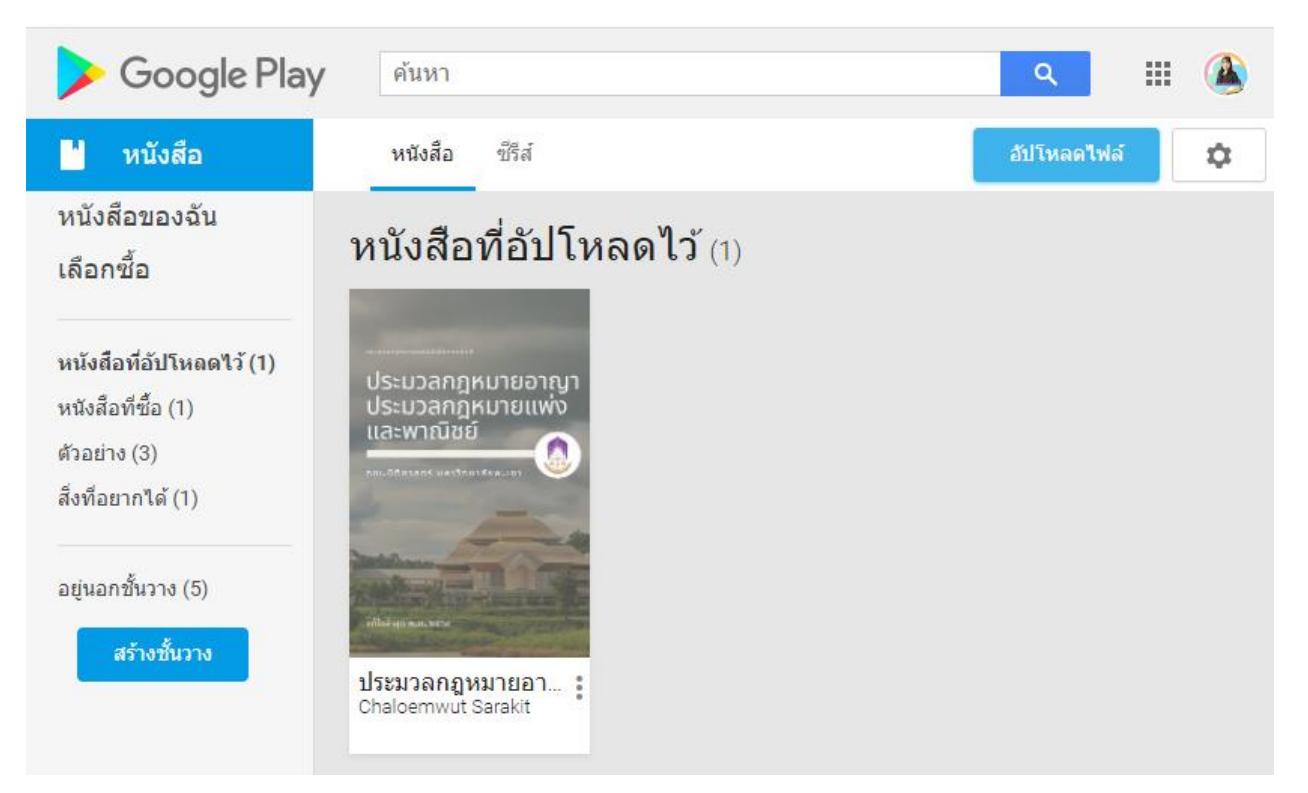

8. จะปรากฎ e-book สามารถอ่านได้โดยตรงบนเบราว์เซอร์ โดยด้านบนขวาจะมีเครื่องมือสำหรับการอ่าน เช่น เพิ่มลดขนาดตัวหนังสือ, ทำไฮไลต์และบันทึก เป็นต้น

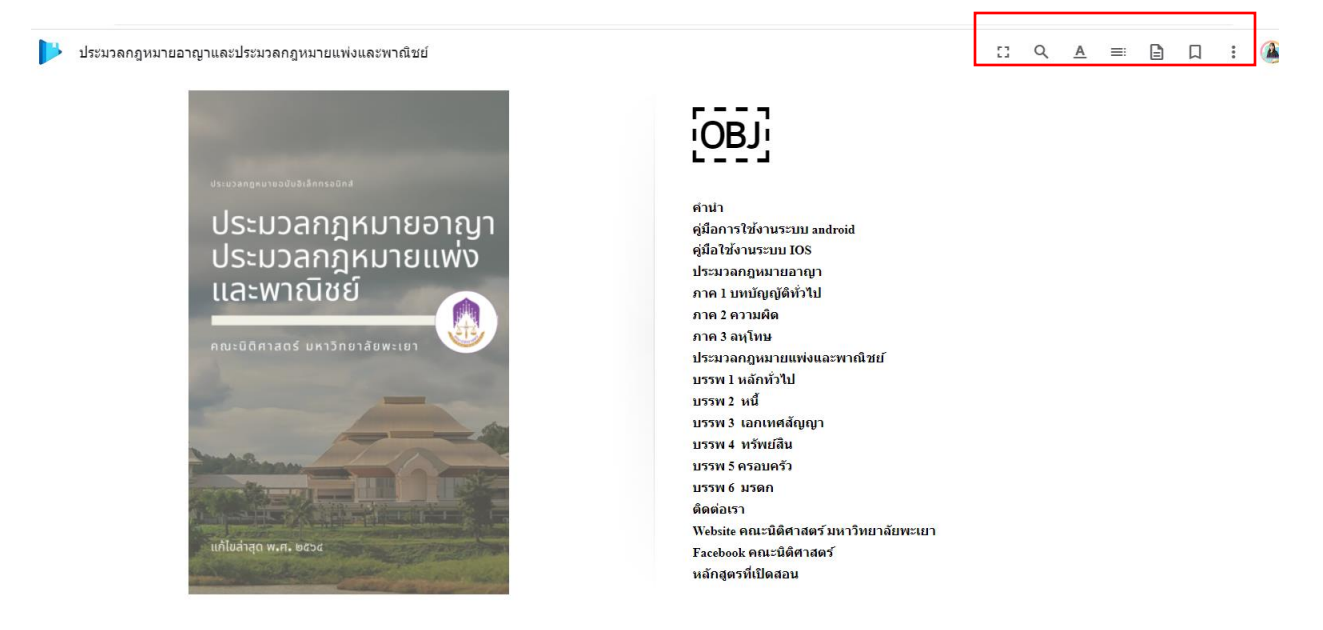

หมายเหตุ หนังสือใด ๆ ที่เพิ่มลงใน Google Play Books จะปรากฏแก่คุณคนเดียว ในส่วนหนังสือของฉัน และ สามารถอ่านได้โดยตรงบนเบราว์เซอร์ของคุณ